## Nyt betalings- og bookingsystem \* Aktiv Kunst \* 1. januar 2017

Så snart du har indbetalt dit kontingent, er du igen registreret som aktivt medlem og kan nu tilmelde dig årets udstillinger.

Du er velkommen til at ringe til **Annie Vabbersgaard, 23 30 16 69** eller **Gitte Snorgaard, 40 75 13 20** for at få hjælp til drilske områder i processen.

## SÅDAN MELDER DU DIG TIL UDSTILLING

| Gå til <u>http://www.aktivkunst.dk/kontingent-booking</u>                                                                      |  |
|----------------------------------------------------------------------------------------------------|--|
|                                                                                                    |  |
|                                                                                                    |  |
| Sitemap                                                                                                    |  |
| aktiv 💦 🕹                                                                                                    |  |
| kunst                                                                                                    |  |
|                                                                                                    |  |
| Velkommen Aktivitetskalender Udstillinger Medlemmer Om Aktiv Kunst Kontingent/Booking Kontakt                                  |  |
|                                                                                                    |  |
| =3                                                                                                    |  |
|                                                                                                    |  |
| Her kan du vælge at:                                                                                                    |  |
| 1. Melde dig ind       4. Melde dig til udstilling         2. Betale kontingent       5. Vælge udstillingsvagter i Fuglsanghus |  |
| 3. Betale udstillingsgebyr                                                                                                    |  |
| E-mail aitte sporgaard@mail.dk                                                                                                 |  |
| Kode ••••                                                                                                    |  |
| Videro                                                                                                    |  |
| Videre                                                                                                    |  |
| Er du endnu ikke oprettet som aktivt medlem eller har du glemt din kode - klik på nedenstående knap. 🗟                         |  |
|                                                                                                    |  |
| Klik her for kode                                                                                                    |  |
|                                                                                                    |  |

Udfyld din e-mail adresse og din kode og klik Videre...

Hvis du har glemt din kode kan du klikke på knappen nederst til venstre, så vil du få tilsendt koden på e-mail inden for få minutter.

1

|                                             | Kuwietskalender             | Udstillinger     | Medlemmer          | Om Aktiv Kunst                     | Kontingent/Booking Kont                                  |
|---------------------------------------------|-----------------------------|------------------|--------------------|------------------------------------|----------------------------------------------------------|
| 30                                          |                             |                  |                    |                                    |                                                          |
|                                             |                             | Nedenfo          | r kan du booke dig | <b>Vel</b><br>på udstillingsvagter | kommen Gitte Snorgaard                                   |
| Vælg venligst                               | Husk                        | du skal have bet | alt kontingent med | ret til udstilling, for af         | t du må booke plads på udstillinger.<br>Dine oplysninger |
| Vælg en ydelse                              |                             |                  |                    |                                    | Navn                                                     |
| BOOK PLAD                                   | S PÅ LIDSTILLIN             | G                |                    |                                    | Gitte Snorgaard                                          |
| <ul> <li>Vinteruds</li> <li>2017</li> </ul> | stilling 11/2 - 5/3         | 0 minutter       |                    |                                    | Adresse<br>Fredskovvej 6<br>Postnr By                    |
| O Forårsud:<br>2017                         | stilling 20/5 - 11/6        | 0 minutter       |                    |                                    | 3060 Espergærde<br>Telefon<br>40751320                   |
| O Sommeru<br>2017                           | ıdstilling 26/8 - 17/9      | 0 minutter       |                    |                                    | Mobil<br>40751320<br>Kodo                                |
| O Efterårsu<br>19/11 201                    | dstilling 28/10 -<br>7      | 0 minutter       |                    |                                    | ••••<br>E-mail                                           |
|                                             |                             |                  |                    | 11.                                | gitte.snorgaard@mail.dk                                  |
| POOKUDCT                                    | ILLINGSVAGILA               |                  |                    | *                                  | Gem oplysninger                                          |
| BOOK UDST                                   |                             |                  |                    |                                    |                                                          |
| BOOK UDST                                   | rmed <u>handelsbetinge</u>  | lserne:          |                    |                                    |                                                          |
| BOOK UDST                                   | ermed <u>handelsbetinge</u> | elserne:         |                    |                                    |                                                          |

Klik på din foretrukne udstilling.

Husk dernæst at acceptere handelsbetingelserne og klik Videre...

NB! Systemet er begrænset til 25 udstillere pr. udstilling, og når antallet er nået, kan den pågældende udstilling ikke bookes mere. Hvis du på næste side ønsker en ekstra udstilling som alternativ, bliver du registreret på ventelisten.

|                                                                                                    | akti<br>kun                                                                                       | v<br>st                                    |                             |                                          |                    | Sitemap |
|----------------------------------------------------------------------------------------------------|---------------------------------------------------------------------------------------------------|--------------------------------------------|-----------------------------|------------------------------------------|--------------------|---------|
| Velkommen                                                                                                    | Aktivitetskalender                                                                                | Udstillinger                               | Medlemmer                   | Om Aktiv Kunst                           | Kontingent/Booking | Kontakt |
| Vælg evt. tillæg                                                                                                  | gsydelser                                                                                         |                                            |                             |                                          |                    |         |
| Du kan her frit v                                                                                                 | ælge en eller flere tillæ                                                                         | gsydelser.                                 |                             |                                          |                    | Videre  |
| Ønsker du<br>yderligere<br>nedenfor<br>Alternativ<br>Alternativ                                                   | u, hvis der er pla<br>e en udstilling bla<br>vælger som alter<br>: FORÅR<br>: SOMMER<br>: EFTERÅR | ds, at deltage<br>andt dem, du<br>rnative? | i Hart<br>⊡GI<br>⊮Pc<br>⊡Gu | asmontre<br>die / vindueskarm<br>lvplads |                    |         |
| Hvilken ty<br>Malerier<br>Billedtæp<br>Glas<br>Keramik<br>Smykker<br>Skulptur<br>Træ og b<br>Metal<br>Andet til v | r <mark>pe kunst ønsker</mark><br>oper<br>rugskunst<br>væg<br>gulv                                | du at udstille                             | ?                           |                                          |                    |         |
| <mark>T</mark> ilb <mark>age</mark>                                                                               |                                                                                                   |                                            |                             |                                          |                    | Videre  |

Her kan du godt sætte flere flueben.

Afmærk om du gerne vil deltage på en ekstra/alternativ udstilling og dernæst hvilken type kunst du udstiller. Skal du bruge andet end vægplads, sæt da flueben ud for montre eller podie, evt. gulvplads (f.eks. tæpper eller store genstande).

Klik på Videre... når du har valgt. Begge knapper – både øverst og nederst - fører til næste trin.

|                                                                                                    | Run                                                                    | 31                   |                      | _              |                     |         |
|----------------------------------------------------------------------------------------------------|------------------------------------------------------------------------|----------------------|----------------------|----------------|---------------------|---------|
| Velkommen                                                                                                    | Aktivitetskalender                                                     | Udstillinger         | Medlemmer            | Om Aktiv Kunst | Kontingent/flmoking | Kontakt |
|                                                                                                    |                                                                        |                      |                      |                |                     |         |
| <b>20</b>                                                                                                    |                                                                        |                      |                      |                |                     |         |
| Bekræft book                                                                                                    | ing                                                                    |                      |                      |                |                     |         |
| Nedenstående                                                                                                    | e er hvad vi har registre                                              | ret vedr. din bookir | ıg.                  |                |                     |         |
| BEMÆRK: Di                                                                                                    | n booking er endnu <mark>ikk</mark>                                    | e gennemført - bel   | kræft booking nede   | rst på siden!  |                     |         |
| Dato                                                                                                    |                                                                        | I                    | Lørdag, 11. februar  | 2017           |                     |         |
| Tidspu                                                                                                    | nkt                                                                    |                      | 11. februar 2017 - 5 | . marts 2017   |                     |         |
| Ydelse                                                                                                    | )                                                                      |                      | Vinterudstilling     |                |                     |         |
|                                                                                                    |                                                                        |                      | Alternativ: FORAR    | AR             |                     |         |
|                                                                                                    |                                                                        |                      | Podie / vindueska    | rm             |                     |         |
|                                                                                                    |                                                                        |                      | Malerier             |                |                     |         |
| First line                                                                                                    | mmontoror                                                              | -                    | Træ og brugskuns     | t              |                     |         |
| EVI. KO                                                                                                    | mmentarel:                                                             |                      |                      |                |                     |         |
|                                                                                                    |                                                                        |                      |                      |                |                     |         |
|                                                                                                    |                                                                        |                      |                      |                |                     | //      |
| Dine o                                                                                                    | plysninger                                                             |                      |                      |                |                     |         |
| New                                                                                                    |                                                                        |                      |                      |                |                     |         |
| Navn                                                                                                    |                                                                        |                      |                      |                |                     |         |
| Gitte S                                                                                                    | snorgaard                                                              |                      |                      |                |                     |         |
| Gitte S<br>Adress                                                                                                    | snorgaard                                                              |                      |                      |                |                     |         |
| Gitte S<br>Adress<br>Fredsk                                                                                             | kovvej 6                                                               |                      |                      |                |                     |         |
| Gitte S<br>Adress<br>Fredsk<br>Postnr<br>3060                                                                           | kovvej 6<br>By                                                         |                      |                      |                |                     |         |
| Navn<br>Gitte S<br>Adress<br>Fredsl<br>Postnr<br>3060<br>Telefon                                                        | kovvej 6<br>By<br>Espergærde                                           |                      |                      |                |                     |         |
| Gitte S<br>Adress<br>Fredsl<br>Postnr<br>3060<br>Telefon<br>40751                                                       | kovvej 6<br>By<br>Espergærde                                           |                      |                      |                |                     |         |
| Gitte 5<br>Adress<br>Fredsl<br>Postnr<br>3060<br>Telefon<br>40751<br>Mobil                                              | kovvej 6<br>By<br>Espergærde<br>1<br>1320                              |                      |                      | ,              |                     |         |
| Gitte 5<br>Adress<br>Fredsl<br>Postnr<br>3060<br>Telefon<br>40751<br>Mobil<br>40751                                     | kovvej 6<br>By<br>Espergærde<br>1<br>1320                              |                      |                      | 1              |                     |         |
| Gitte 5<br>Adress<br>Fredsl<br>Postnr<br>3060<br>Telefon<br>40751<br>Mobil<br>40751<br>Kode                             | kovvej 6<br>By<br>Espergærde<br>1.320                                  |                      |                      | 1              |                     |         |
| Gitte S<br>Adress<br>Fredsl<br>Postnr<br>3060<br>Telefon<br>40751<br>Mobil<br>40751<br>Kode                             | kovvej 6<br>By<br>Espergærde<br>1<br>1320                              |                      |                      | /              |                     |         |
| Gitte S<br>Adress<br>Fredsl<br>Postnr<br>3060<br>Telefon<br>40751<br>Mobil<br>40751<br>Kode<br>e<br>E-mail              | kovvej 6<br>By<br>Espergærde<br>1<br>1320                              |                      |                      | /              |                     |         |
| Adress<br>Adress<br>Fredsl<br>Postnr<br>3060<br>Telefon<br>40751<br>Mobil<br>40751<br>Kode<br>••••<br>E-mail<br>gitte.s | kovvej 6<br>By<br>Espergærde<br>1<br>1320<br>1320<br>snorgaard@mail.dk |                      |                      | ]              |                     |         |

Bekræft din tilmelding til udstilling, hvis det er korrekt, ellers gå Tilbage og ret.

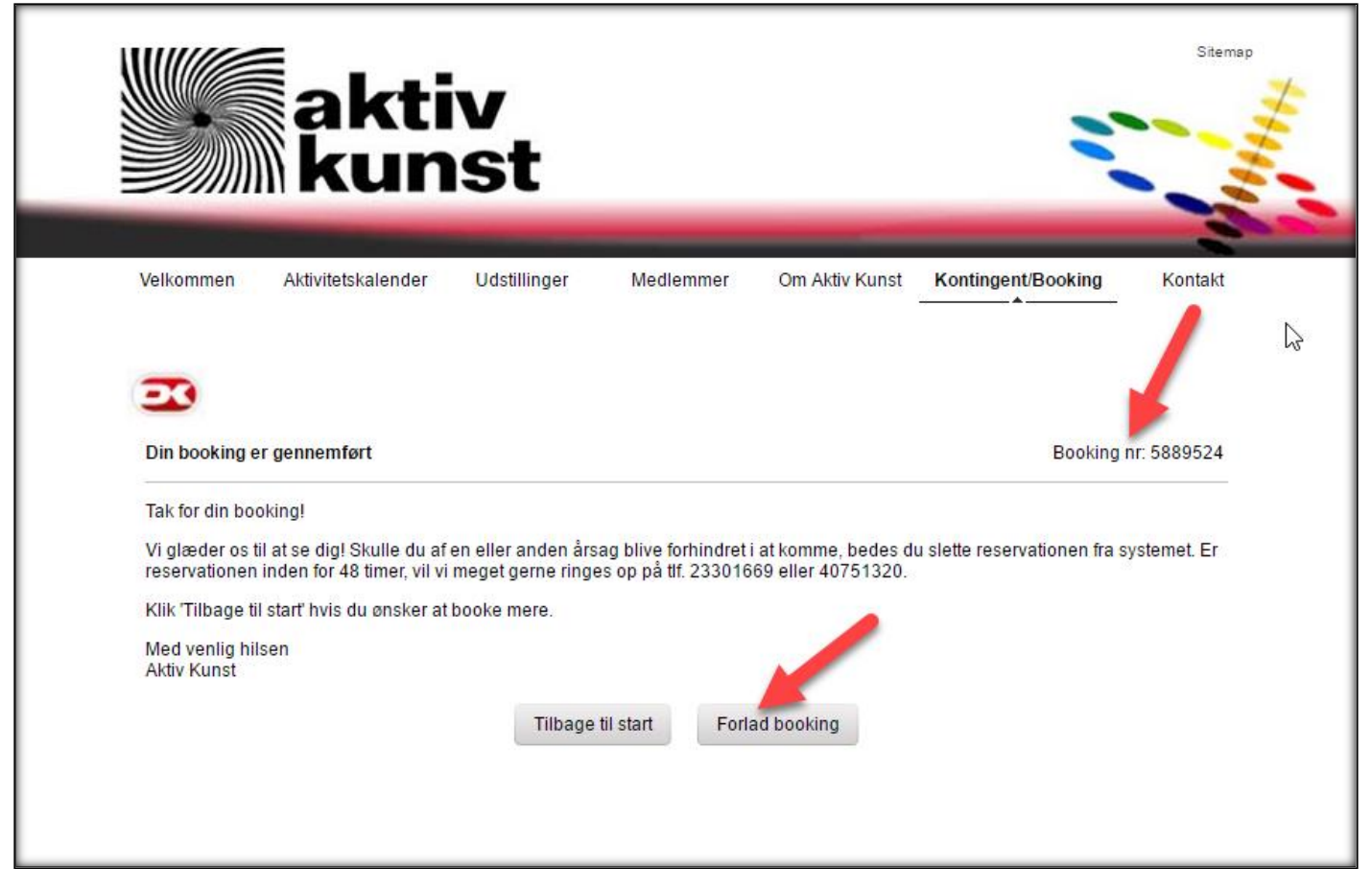

På bekræftelsen kan du se dit Booking nr. Samme besked får du tilsendt på e-mail. Klik Forlad booking når du er færdig.

Hvis du efterfølgende ønsker at melde dig til en vagt på en udstilling i Fuglsanghus, vælg Tilbage til start og følg vejledningen om at melde sig som vagt.